# استخدام نظام إدارة التعلم الإلكتروني (MOODLE) دليل المدرس

- Login directly via e-learning link vclass.ammanu.edu.jo. vclass.ammanu.edu.jo الدخول مباشرة عن طريق رابط التعلم الإلكتروني
- Access to the university website (www.ammanu.edu.jo) then Press (VClass - Moodle).

الدخول الى موقع الجامعة الإلكتروني رابط الجامعة (www.ammanu.edu.jo) ثم اضغط نختار (VCLASS)- نظام ادارة التعلم الخدمات الالكترونية دليل الهاتف بواية التسجيل التسجيل الالكتروني VClass Ahumai حساب المعدل

Press on login then enter your User
 Name and ID.

لتسجيل الدخول إضغط على Login وأدخل رقمك الوظيفي وكلمة المرور الخاصة بك المستخدمة في جميع أنظمة الجامعة.

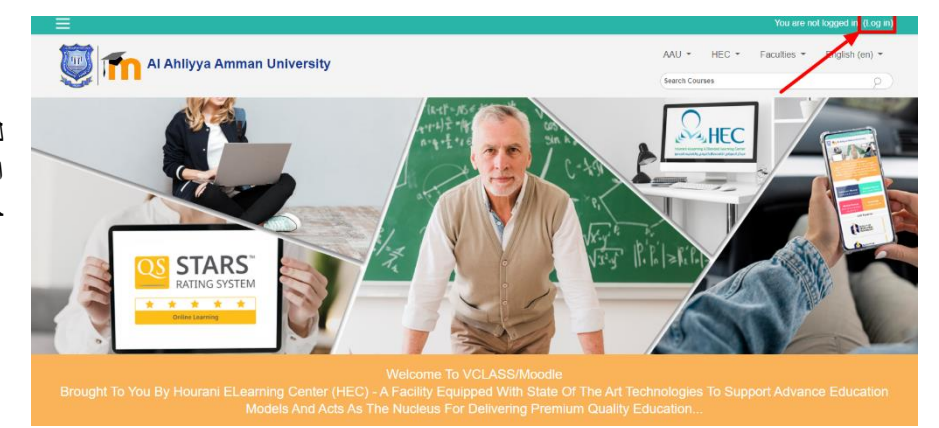

> You will see **Course Overview** from **Dashboard Menu**.

ستظهر لك قائمة المواد الخاصة بك ا**ستعراض المقررات الدراسية** من قائمة لوحة التحكم • ()، بدانس • •

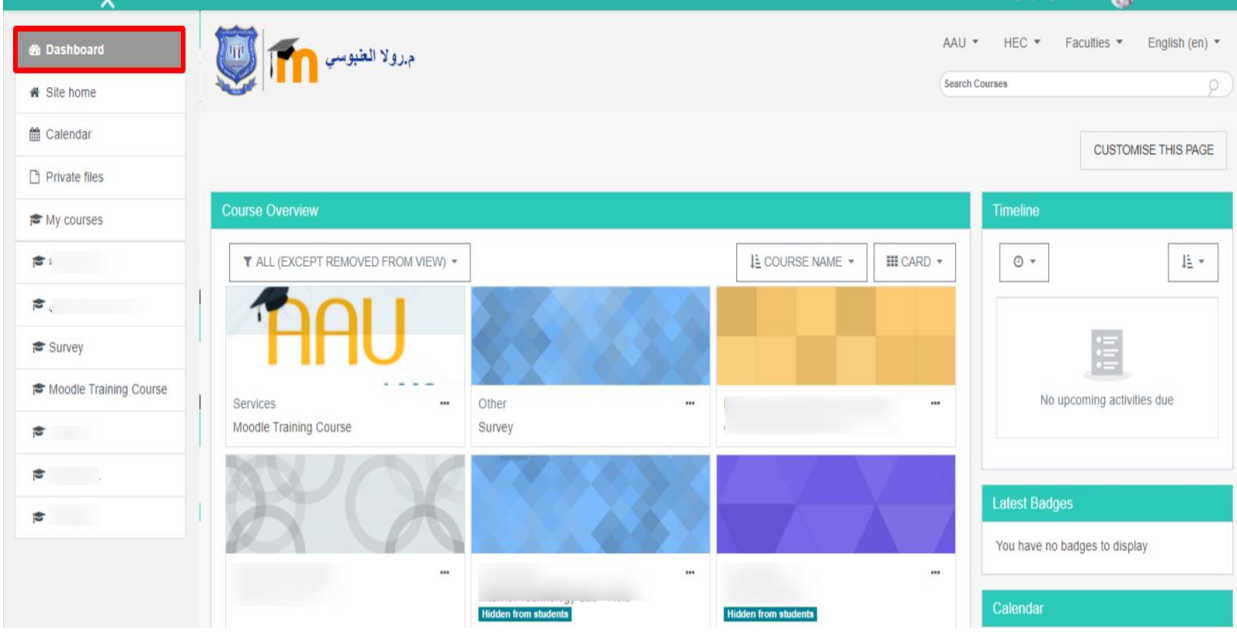

Click on the Course Name to see the next screen.

اضبغط على اسم المساق لتظهر لك الشاشة التالية.

| AAU + HEC + Faculties +                                               | English (en) +           | Search courses                                                                                         |
|-----------------------------------------------------------------------|--------------------------|----------------------------------------------------------------------------------------------------|
| Home is Courses is Faculty of Nursing is it                           | ursing / Archive = 10075 | TURN EDITING ON                                                                                        |
| Admin bookmarks<br>Restore course<br>Browse list of users             | General                  | Search forums                                                                                          |
| Navigation<br>Home<br>• Deshboard                                     | Topic 1                  | Latest announcements                                                                                   |
| <ul> <li>Site pages</li> <li>Current course</li> <li>10076</li> </ul> | Topic 2                  | (No news has been posted yet)<br>Upcoming events 문제                                                    |
| Participants     Badges                                               | Topic 3                  | There are no upcoming events<br>Go to calendar<br>New event                                            |
| <ul> <li>General</li> <li>Topic 1</li> </ul>                          | Topic 4                  | Recent activity Etti                                                                                   |
| <ul> <li>Topic 2</li> <li>Topic 3</li> <li>Topic 4</li> </ul>         | Topic 5                  | Activity since Friday, 20 July 2018, 11 20 AM<br>Full report of recent activity.<br>No recent activity |
| Topic 4     Topic 5     Topic 6                                       | Topic 6                  | Autoria March                                                                                          |
| <ul> <li>Topic 7</li> <li>Topic 8</li> </ul>                          | Topic 7                  |                                                                                                    |

To activate course editing, press Turn Editing On After editing the course, the lecturer will be able to Add information within the course distributed on More than one topic So each course has Topic1, Topic2, Topic3, Topic4.... etc, within each Topic or Topic enters the records information's Course by clicking on (Add an Activity or Resource).

| Search courses  |
|-----------------|
| TURN EDITING ON |

لتفعيل تحرير المساق اضغط على Turn Editing On بعد تفعيل تحرير المساق سيتمكن المدرس من اضافة المعلومات داخل المساق موزعة على اكثر من موضوع بحيث يوجد في كل مساق ,Topic1 موزعة على اكثر من موضوع بحيث يوجد في كل مساق ,Topic1 .... Topic2, Topic3, Topic4 .... Add an داخل كل موضوع او Add an يدخل المدرس معلومات المساق وذلك بالضغط على Activity or Resource

| n) <del>*</del>     |                               |
|---------------------|-------------------------------|
| :hive 🛛 10075       |                               |
| General             | Edit •                        |
| 🕂 🖶 Announcements 🖉 | Edit~ 🙎                       |
|                     | + Add an activity or resource |
| + Topic 1 Z         | Edit •                        |
|                     | +Add an activity or resource  |
| 🕈 Topic 2 🗷         | Edit *                        |
|                     | +Add an activity or resource  |
| + Topic 3 Z         | Edit •                        |
|                     | +Add an activity or resource  |
| + Topic 4 Z         | Edit •                        |
|                     | + Add an activity or resource |
| + Topic 5 🗷         | Edit •                        |
|                     | + Add an activity or resource |

## **Toolbar Layout**

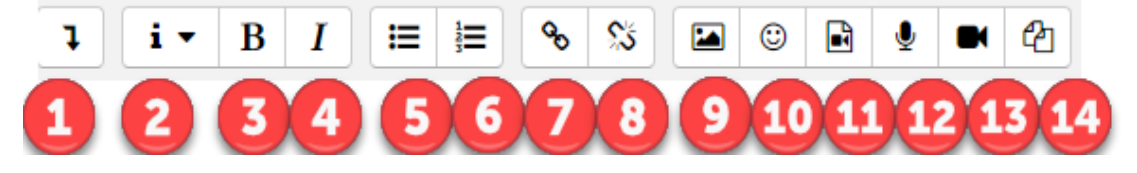

| 1:Expand         | 2.Style                    | 3.Bold       | 4.Italic        |
|------------------|----------------------------|--------------|-----------------|
| 5.Bulleted list  | 6.Numbered list            | 7.Add link   | 8.Unlink        |
| 9.Add image      | 10.Add smiley (if enabled) | 11.Add media | 12.Record audio |
| 13. Record video | 14. Manage embedded files  |              |                 |

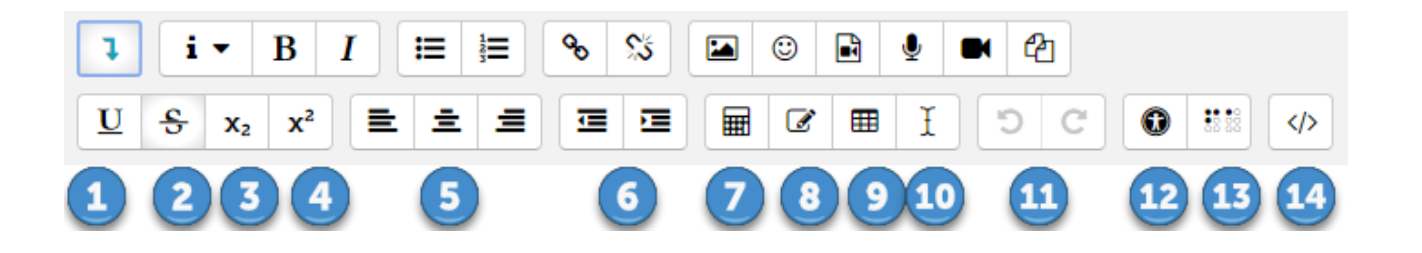

| 1. Underline                | 2. Strikethrough            | 3. Subscript       | 4. Superscript            |
|-----------------------------|-----------------------------|--------------------|---------------------------|
| 5. Align left/center/right  | 6. Decrease/increase indent | 7. Equation editor | 8. Special character      |
| 9. Table                    | 10. Clear formatting        | 11. Undo/redo      | 12. Accessibility checker |
| 13. Screen reader<br>helper | 14. HTML/code view          |                    |                           |

### Adding an Activity and Resources using Vclass

## Resources

**<u>File</u>** - A picture, a pdf document, a spreadsheet, a sound file, a video file.

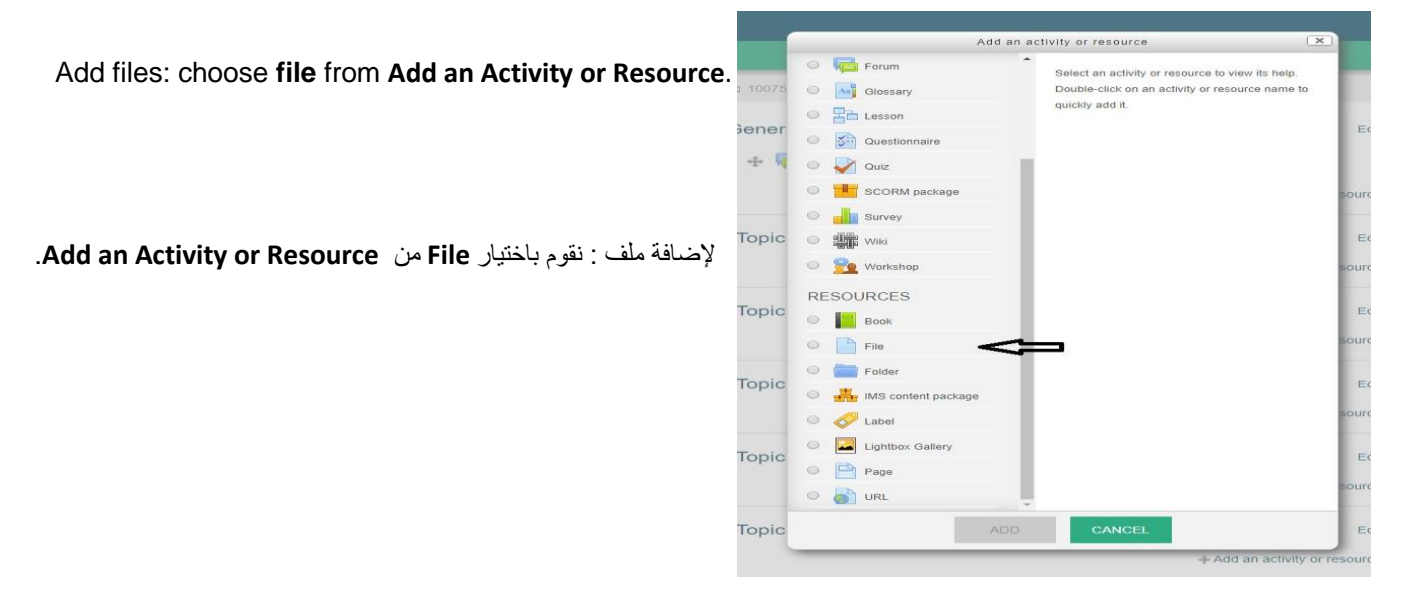

Add the **name** and **description**, depending on the topic you want to upload. ومن ثم املأ الإسم والوصف حسب الموضوع الذي نرغب بتحميله.

| Name*       | Course Syllabus                        |  |
|-------------|----------------------------------------|--|
| Description | Paragraph V B I II II 2 2 2 2 II II II |  |
|             |                                        |  |
|             | Path: p                                |  |

Choose Add to select the file from your device and upload it.

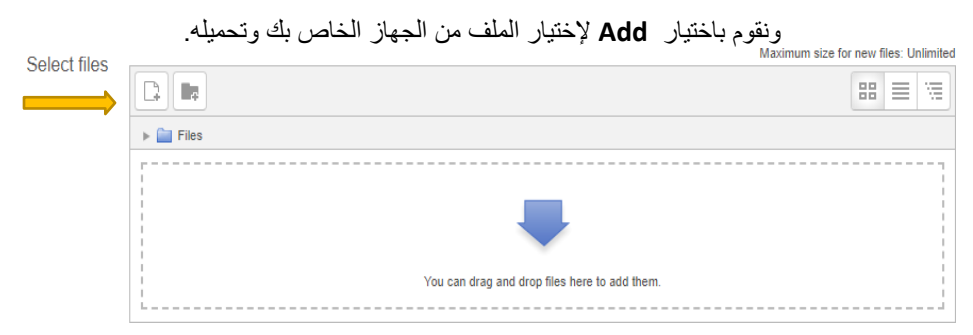

Choose **Upload this File** then click on **Choose File** button then select **Upload This File** then **Save and Return** to course that and after the download file will be there.

نقوم باختيار Upload this File ثم نقوم باختيار الملف وذلك عن طريق Choose File نقوم بتحميل الملف. Upload this File ثم Save and Return لتحميل الملف .

|   |                    | File picker                           | × |
|---|--------------------|---------------------------------------|---|
|   | Th Server files    |                                       |   |
|   | n Recent files     |                                       |   |
|   | San Upload a file  |                                       |   |
| 1 | Sea URL downloader | Attackment Choose File No file chosen |   |
|   | n Private files    | 2 Attachment Choose the No hic chosen |   |
|   | Wikimedia          | Save as                               |   |
|   |                    |                                       |   |
|   |                    | Author LMS Administrator              |   |
|   |                    |                                       |   |
|   |                    | Choose license All rights reserved •  |   |
|   |                    |                                       |   |
|   |                    |                                       |   |
|   |                    |                                       |   |
|   |                    |                                       |   |
|   |                    |                                       |   |
|   |                    |                                       |   |
|   |                    |                                       |   |

Note: you can upload all files format like (video, word, picture, PowerPoint, excel, pdf, …). (video, word, picture, PowerPoint, excel, pdf, …). ملاحظة: يمكنك تحميل جميع تنسيقات الملفات مثل (...)

Folder - For helping organize files and one folder may contain other folders.
 Add folder (multiple files): choose Folder from Add an Activity or Resource.

|                                    | لإضافة مجلد (عدة ملف) : نقوم باختيار   Folder من  Add an Activity or Resource.                                     |
|------------------------------------|----------------------------------------------------------------------------------------------------|
| Name*                              | اسم المجلد                                                                                                    |
| Description                        |                                                                                                    |
| Description                        |                                                                                                    |
|                                    | Font family $\checkmark$ Font $\exists_B$ $\Box$ $\Omega$ $\blacksquare$ $\Im$ $T_X$ $\blacksquare$ $\blacksquare$ |
|                                    |                                                                                                    |
|                                    |                                                                                                    |
|                                    | Path: p                                                                                                    |
| Display description on course page |                                                                                                    |
| (°)                                |                                                                                                    |
| Choose Create F                    | older, a dialog box will appear to select the files.                                                               |

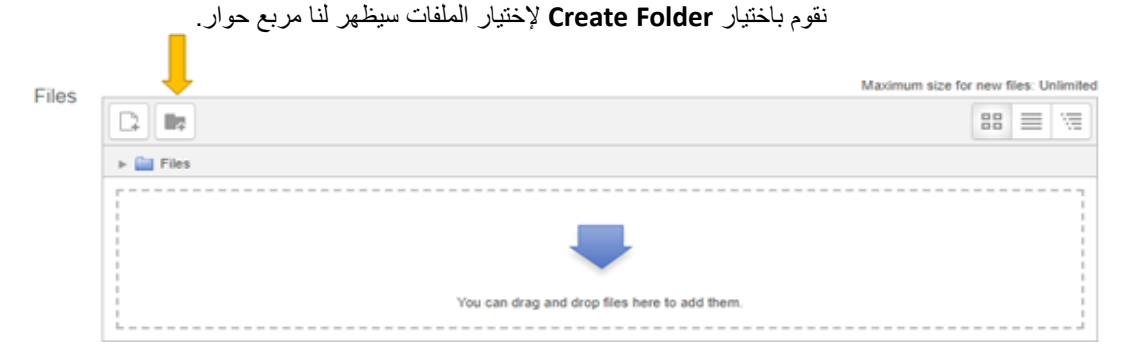

Enter the folder name (**note** the title will be seen by the student)

It must be related the subject we want to upload.

| اه الطالب) | ادخل اسم المجلد( <b>ملاحظة</b> : يجب مراعاه ان هذا العنوان سوف ير |
|------------|-------------------------------------------------------------------|
|            | فلابد من ان يكون معبرا عن الموضوع الذي نر غب بتحميله.             |
|            |                                                                   |
| ntent      |                                                                   |
|            |                                                                   |
|            | ×                                                                 |
|            | New folder name                                                   |
|            | Now folder                                                        |
|            | New torder                                                        |
|            | CREATE FOLDER CANCEL                                              |
|            | su can dr                                                         |
|            |                                                                   |

Upload the required files inside this folder via file upload, then select the folder Choose file, then click on upload this file button, the file will be uploaded after choose Save and return to course.

ثم نقوم باختيار الملف وذلك عن file upload من ثم نقوم برفع الملفات المطلوبة داخل هذا المجلد عن طريق نقوم باختيار . Save and return to course وسيتم تحميل الملف وبعد ذلك نضغط على Choose file طريق

|                       | File pick      | ker                        | 1 |
|-----------------------|----------------|----------------------------|---|
| Th Server files       |                |                            |   |
| n Recent files        |                |                            |   |
| San Upload a file     |                |                            |   |
| Surger URL downloader | Attachment     | Choose File No file chosen |   |
| Th Private files      | 2 Attachment   | Choose Pile Ho hie chosen  |   |
| Wikimedia             | Save as        |                            |   |
|                       |                |                            |   |
|                       | Author         | LMS Administrator          |   |
|                       |                |                            |   |
|                       | Choose license | All rights reserved •      |   |
|                       |                |                            |   |
|                       |                |                            |   |
|                       |                | UPLOAD THIS FILE           |   |
|                       |                |                            |   |
|                       |                |                            |   |
|                       |                |                            |   |
|                       |                |                            |   |

> Label - Can be a few displayed words or an image used to separate resources and activities in a topic section, or can be a lengthy description or instructions.

Add label: to add a headline or subtitle Via Add New Resource, choose Label, The Label information screen appears.

Lightbox Galler Topic Page 🔍 👌 URI Topic

👬 IMS c

🔗 Label

Topic

إضافة عنوان رئيسي أو فرعي : عن طريق على الضغط Add New Resource تظهر قائمة بالأدوات التي يمكن إضافتها, ولإضافة عنوان رئيسي او فرعي اختر Label لتظهر شاشة معلومات ال(Label). Add the title in the text editor and click on Save And Return to Course.

| ≡                           |                                                                           | ېرولا لخوسې 📭 📮 |
|-----------------------------|---------------------------------------------------------------------------|-----------------|
| Adding a new Label          |                                                                           |                 |
| -                           |                                                                           | Expand all      |
| <ul> <li>General</li> </ul> |                                                                           |                 |
| Label text                  | E E E E I > < E E E X > C Y J C Y J A V V V V V V V V V V V V V V V V V V |                 |
| $\rightarrow$               |                                                                           |                 |
|                             |                                                                           |                 |
| Common module settings      |                                                                           |                 |
| Restrict access             |                                                                           |                 |
| → Tags                      |                                                                           |                 |
| Competencies                |                                                                           |                 |
|                             | SAVE AND RETURN TO COURSE CANCEL                                          |                 |

أضف العنوان في محرر النصوص وانقر على Save And Return to Course

Page - enables an instructor to create a web page resource using the text editor. A page can display text, images, sound, video, web links and embedded code, such as Google maps.

Add page: choose Page from Add an Activity or resource.

لإضافة صفحة: نقوم باختيار Page من Add an Activity or resource

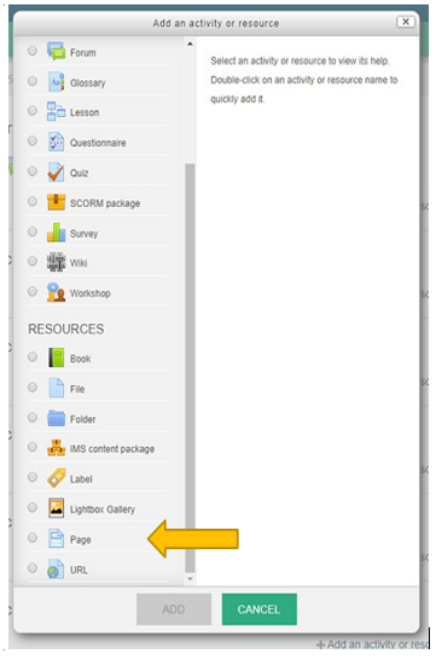

Then fill in the name, description and fill the content of the page related with course you wish.

|                                    | ومن ثم نقوم بمليء الإسم والوصف ونقوم بمليء محتوى الصفحة حسب المادة التي ترغب بها.                                                                                                    |
|------------------------------------|----------------------------------------------------------------------------------------------------|
| Name*                              | السات اللتية أرسالة عبر                                                                                                    |
| Description                        | $\begin{array}{c c c c c c c c c c c c c c c c c c c $                                                                                                    |
| Display description on course page | Patri p                                                                                                    |
| ✓ Content                          |                                                                                                    |
| Page content*                      | <ul> <li>عن خلال در استنا لرسائة صرين الخطاب تتوصل إلى الكمات الثلية لقن الرسائل في عصر صدر الإسلام، ومن أهمها:</li> <li>من خلال در استنا لرسائة صرين الخطاب تتوصل إلى الكمات الثلية لقن الرسائل في عصر صدر الإسلام، ومن أهمها:</li> <li>الدائية بقدام حرال رسائة توكن إلى المحمد الشرائل من عن الخطاب أمر الثلاثين المحمد اللايل في دومان المعان وهذه المحمد الإسلام، ومن أهمها:</li> <li>العمارة في المحمد الرسائة توكن من معند الرسائل في زمن الغلغاء الرائيني إلى حسائل في نمان عزالت المحمد إلى عمار حميز المحمد المحمد المراحية في عمر حمد المراحية في عمر حمد المراحية في المراحية وهذه المحمد إلى عمارة عن الخطاب أمر الخليان إلى حمد المراحية في المحمد إلى عمارة المحمد إلى عمارة المحمد المراحية في عمر حميز الت المحمد إلى عمارة المحمد المراحية في عمر الرسائل في زمن الغلغاء الراحيني، إذ كان أسؤوب الرسائة غلياء من عزالت المحمد إلى عراحة المحمد المراحية في عمر الرسائة في عدارة من الخليان المحمد المراحية في العارة المحمد المراحية في العارة المحمد المراحية في العارة المراحية في العارة المحمد المراحية في العارة المحمد المراحية في عليان عزالة على عزالت معند المراحية في العارة المحمد المراحية في العارة المحمد المراحية في عليان المحمد المراحية في عدارة في مراحية والمحمد المراحية في عدارة المحمد المراحية المحمد المراحية المحمد المراحية في عربي المراحية والمحمد إلى عدانة وينت عربي المراحية المحمد المراحية المحمد المراحية والمحمد المحمد المراحية والمحمد المراحية والمحمد المراحية والمحمد المراحية والمحمد المراحية والمحمد المراحية والمحمد المراحية والمحمد المحمد ومن الحمل المراحية والمحمد والمراحية والمحمد والمراحية والمحمد والمراحية والمحمد والمراحية والمحمد والمراحية والمحمد والمراحية والمحمد والمراحية والمحمد والمراحية والمحمد ومن الحمد المحمد والمحمد والمحمد المراحية والمحمد والمراحية والمحمد والمراحية والمحمد والمحمد والمحمد والمحمد والمحمد والمحمد والمحمد والمحمد والمحمد والمحمد والمحمد والمحم والمحمد والمحمد والمحمد والمحمد والمحمد والمحمد والمحمد والمحمد والمحمد والمحمد والمحمد والمحمد والمحمد والمحم والمحم والمحمد والمحمد والمحمد والمحمد والمحمد والمحمد والمحمد والمحم والمحمد والمحم والمحمد ووالمحم والمحم والمحم والمحم</li></ul> |

Instructors can add formats to the description and page content as desired by clicking **Save** button and return to the course, then choose the **pop-up** for display.

ويمكن للمدرس اضافة التنسيقات على محتوى الوصف الصفحة حسب الرغبة وبعد ذلك يختار Save and return to course ثم نختار Pop-Up للظهور على صفحة جديدة.

| Display | In pop-up | * |
|---------|-----------|---|
|         | Open      |   |
|         | In pop-up |   |

URL - You can send the student to any place they can reach on their web browser, for example Wikipedia.

Add URL: choose URL from Add an Activity or resource.

لإضافة رابط لصفحة الكترونية: نقوم باختيار URL من URL وابط لصفحة الكترونية الم

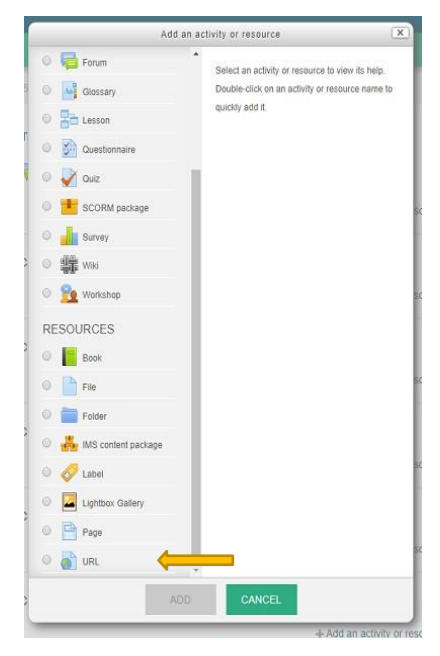

Fill the name and description and then go to the website link and select it and make a copy and paste the link in **External URL** box.

ومن ثم نقوم بمليء الإسم والوصف وبعد ذلك الذهاب الى رابط الموقع الإلكتروني وتحديده ونقوم بنسخة في مربع External URL.

| Name*         | Google Site                                                                                                    |   |
|---------------|----------------------------------------------------------------------------------------------------|---|
| External URL* | https://www.google.com/ CHOOSE A LINK                                                                                                    |   |
| Description   | Paragraph       B       I       Image: Image: Im |   |
|               | Path: p                                                                                                    | • |

Then click on Save and return to course.

ثم اضغط على Save and return to course.

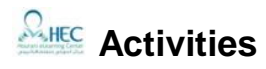

Assignment - Enable instructors to grade and give comments on uploaded files and assignments created on and off line.

Add assignment: choose Assignment from Add an Activity or Resource.

|                               |                                                                                                    | Add an a                                                | ctivity or resource                              | ×  |
|-------------------------------|----------------------------------------------------------------------------------------------------|---------------------------------------------------------|--------------------------------------------------|----|
| Add an Activ                  | إضافة واجب عن طريق vity or Resource                                                                                                    | ACTIVITIES                                              | Select an activity or resource to view its help. |    |
|                               | ومن ثم اختيار Assignment                                                                                                    | 🖸 ᇦ Assignment                                          | Double-click on an activity or resource name     | to |
|                               |                                                                                                    | 🔘 🧓 Chat                                                | quickiy аоо it.                                  |    |
|                               |                                                                                                    | Choice                                                  |                                                  | s  |
| Fill the Assignme             | nt Name and Description.                                                                                                    | O E Database                                            |                                                  |    |
|                               |                                                                                                    |                                                         |                                                  |    |
| ) الواجب                      | ومن ثم مليء إسم الواجب وتفاصيل                                                                                                    |                                                         |                                                  |    |
|                               |                                                                                                    |                                                         |                                                  |    |
|                               |                                                                                                    |                                                         | ▶ Expand all                                     |    |
| General                       |                                                                                                    |                                                         |                                                  |    |
|                               | 2 A 020 0001 000 000 0                                                                                                    |                                                         |                                                  |    |
| Assignment name*              | اكتبوا مقالة عن القناعة والطمع أو الجشع                                                                                                    |                                                         |                                                  |    |
| Description                   | Paragraph • B I 🗄 🖁 🖉 🖉 📓                                                                                                    |                                                         |                                                  |    |
|                               |                                                                                                    | - <u>54</u> - <u>11</u> II.                             |                                                  |    |
|                               | Font family         4 (14pt)         Φ         Η         Δ         Π         Ω         Π           Font family         4 (14pt)         Φ         Η         Δ         Η         Ω         Π |                                                         |                                                  |    |
|                               | با بين القاعة والجنيع أو العمع مع بين أهمية<br>القناعة في الحياة الدنيا                                                                                                    | احتباري مقاد من ماله حمه توارن إي قيم                   |                                                  |    |
|                               | . تحديد الأفكار الرئيسة للمقالة.                                                                                                    | <ul> <li>ــــــــــــــــــــــــــــــــــــ</li></ul> |                                                  |    |
|                               | 2 ت ماندندین مانده ایند ایند تاریخ تاریخ ماندها بیمه:<br>Path: p » span » strong                                                                                                    |                                                         |                                                  |    |
| Display description on course |                                                                                                    |                                                         |                                                  |    |
| page<br>③                     |                                                                                                    |                                                         |                                                  |    |
| Additional files (?)          | î                                                                                                    | Maximum size for                                        | r new files: Unlimited                           |    |
|                               |                                                                                                    |                                                         |                                                  |    |
|                               | P I THUS                                                                                                    |                                                         |                                                  |    |
|                               |                                                                                                    |                                                         |                                                  |    |
|                               | 19                                                                                                    |                                                         | 11                                               |    |

You can specify assignment date by Availability.

يمكن تحديد موعد معين لتسليم الواجب في خيارات الواجب عن طريق Availability

| Availability               |      |      |               |
|----------------------------|------|------|---------------|
|                            |      |      |               |
| Allow submissions from (?) | 22 • | July | 2018 •        |
|                            | 11 • | 45   | 🛗 🗆 Enable    |
|                            |      |      |               |
| Due date 🕐                 | 22 • | July | 2018 <b>•</b> |
|                            | 11 • | 45   | Enable        |
|                            |      |      |               |
| Cut-off date 💿             | 22 • | July | 2018 <b>v</b> |
|                            | 11 • | 45   | 🛗 🗖 Enable    |

The instructor can also determine how the student will send the answer through **Submission Types** either by entering Text **Online text** and determine the number **Word Limit** or by attaching a **File Submissions**, specify **File Size** and **limit** the number of attached files **Maximum Number of Uploaded Files**.

كما يمكن من المدرس تحديد الطريقة التي سيرسل بها الطالب الإجابة عن طريق Submission Types إما عن طريق إدخال نص Text Online وتحديد عدد الأقصى للحرف المدخله Word Limit او عن طريق ارفاق ملف File Submissions تحديد حجم الملف وتحديد عدد الملفات المرفقه Maximum Number of Uploaded Files

| <ul> <li>Submission types</li> </ul>    |                                          |
|-----------------------------------------|------------------------------------------|
| Submission types                        | S Online text ⑦ 🗷 File submissions ⑦     |
| Word limit @                            | Enable                                   |
| Maximum number of uploaded files        | d 1 🔹                                    |
|                                         | Grade ⑦ Type Point •                     |
|                                         | Scale Default competence scale •         |
| Enter the mark of assignment by Maximum | n Grade Maximum grade 100                |
| لامة الواجب عن طريق Maximum Grade       | لإدخال علا                               |
|                                         | Grading method (?) Simple direct grading |
|                                         | Grade category ③ Uncategorised •         |
|                                         | 10                                       |

|                                         |                               |                       |                   | - Common modu                         | le settings                                                                                                    |                                                           |               |
|-----------------------------------------|-------------------------------|-----------------------|-------------------|---------------------------------------|----------------------------------------------------------------------------------------------------|-----------------------------------------------------------|---------------|
| Choose Gr                               | ouping to det                 | ermine the c          | lass.             |                                       |                                                                                                    |                                                           |               |
| Grouping                                | الشعبة عن طريق                | شعبة يتم اختيار       | لتحديد الواجب الي |                                       | Visible                                                                                                    | Show                                                      |               |
|                                         |                               |                       |                   | ID                                    | number 🕐                                                                                                    |                                                           |               |
|                                         | Choose Save                   | e to create th        | ne assignment.    | Grou                                  | up mode @                                                                                                    | Separate groups                                           |               |
|                                         |                               | I I'i I Couro         | 1                 |                                       | ap mease ()                                                                                                    | Copalato gioapo                                           |               |
|                                         | ساء الواجب <u>.</u>           | Save لحفظ وإ          | ومن لم الحليار    | C                                     | Grouping 🕐                                                                                                    | None                                                      |               |
| ≻ <u>Ch</u>                             | <u>at</u> - Allows pa         | rticipants to         | have a real-time  | e synchronous di                      | iscussion                                                                                                    | l.                                                        |               |
| Ad                                      | d chat: choos                 | e Chat from           | Add an Activity   | or Resource                           |                                                                                                    |                                                           |               |
| .Add                                    | an Activity o                 | ی Resource ی          | عن طريق الضغط عا  | لة نقوم بإضافة Chat                   | لإنشاء محادث                                                                                                    | 1                                                         |               |
|                                         |                               |                       |                   | ✓ General                             |                                                                                                    |                                                           |               |
|                                         |                               |                       |                   | Name of this chat room*               | مدادئة 1                                                                                                    |                                                           |               |
| Ado<br>Cha                              | d the information and         | tion of chat <b>I</b> | Name of this      | Description                           | Paragraph v                                                                                                    |                                                           |               |
| ent                                     |                               |                       |                   |                                       | Image: Second second secon |                                                           |               |
| .c                                      | للمحادثة ووصف                 | ، المحادثة كعنوار     | إضافة معلومات     |                                       | 1 المالية 1                                                                                                    |                                                           |               |
|                                         |                               |                       |                   |                                       |                                                                                                    |                                                           |               |
| Obstansiana                             |                               |                       |                   |                                       | Path: p                                                                                                    |                                                           |               |
|                                         |                               |                       |                   | Display description on course<br>page |                                                                                                    |                                                           |               |
| Next chat time                          | 22                            | July                  | v 2018 v          | Chat can be re                        | anaatad f                                                                                                    | rom Repeat\Publish                                        | Session Times |
|                                         | 11 •                          | 50                    | Y EM              | the options in                        | clude.                                                                                                    |                                                           |               |
|                                         |                               |                       |                   | Don't publi                           | sh any cl                                                                                                    | hat time.                                                 |               |
| Repeat/publish session times            | Don't publish any chat time 🔻 |                       |                   | <ul> <li>No repeats</li> </ul>        | s - publisł                                                                                                    | n the specified time o                                    | nly.          |
|                                         |                               |                       |                   | <ul> <li>At the sam</li> </ul>        | e time ev                                                                                                    | /ery day.                                                 |               |
| Save past sessions                      | Never delete messages         |                       |                   | <ul> <li>At the sam</li> </ul>        | e time ev                                                                                                    | very week.                                                |               |
| Evenuene can view past sossions         | No                            |                       |                   | Repeat/publish se                     | ession times                                                                                                    | Don't publish any chat time 🔻                             |               |
| Liveryone can view past sessions<br>(?) | INU T                         |                       |                   |                                       |                                                                                                    | Don't publish any chat times                              | iod timo only |
| ▹ Common module settings                |                               |                       |                   | Save pa                               | ast sessions                                                                                                    | At the same time every day<br>At the same time every week | ied ume only  |
| ▶ Restrict access                       |                               |                       |                   | Repeat\Publish                        | n Session                                                                                                    | موعد المحادثة من Times                                    | یمکن تکر ار   |
|                                         |                               |                       |                   |                                       |                                                                                                    | يارات الآتية:                                             | وتحتوي الخ    |

- لا تقم بنشر المحادثة في أي وقت.
   لا تكرر قم بنشر الوقت المحدد فقط.
  - - في نفس الموعد كل يوم.
       في نفس الموعد كل اسبوع.

|                                                            |                                                                    | Save past sessions                                                   | Never delete messages *                                               |
|------------------------------------------------------------|--------------------------------------------------------------------|----------------------------------------------------------------------|-----------------------------------------------------------------------|
| If the instructor wants to sa<br>determining the number of | ve the conversation, he can<br>days from <b>Save Past Sessio</b> r | be<br>ns.                                                            | Never delete messages<br>365 days<br>180 days<br>150 days<br>120 days |
| ، فيمكنه تحديد عدد الأيام                                  | إذا أراد المدرس حفظ المحادثة                                       |                                                                      | 90 days<br>60 days<br>30 days                                         |
|                                                            | من Save Past Sessions.                                             |                                                                      | - 21 days<br>14 days<br>7 days<br>2 days                              |
| Everyone can view past sessions                            | No v                                                               | If instructor want to                                                | o see all the old                                                     |
| $\odot$                                                    | Yes                                                                | conversations of the s<br>choosing yes from a<br>View Past Sessions. | student should be<br>an <b>Everyone Can</b>                           |

إذا أراد المدرس رؤية جميع المحادثات القديمة للطالب فيجب اختيار yes من Everyone Can View Past Sessions.

▶ Ex

> Forum - Allows participants to have asynchronous discussions.

Add forum: choose forum from Add an Activity or Resource.

اضافة منتدى ( نقاش حول موضوع معين ) نقوم باختيار Forum من Foruse Add .

Fill in the **Forum Name** according to the name of the conversation you want, then fill in the **Description**, and make a format for the description as well.

ومن ثم ملىء الاسم حسب اسم المحادثة الذي يرغب بها وملىء الوصف وكذلك يمكن اضافة التسيقات اللازمة للوصف

|    |                     | Add an activity or resource                      | × |
|----|---------------------|--------------------------------------------------|---|
| 0  | Forum               | Select an activity or resource to view its help. |   |
| 0  | Glossary            | Double-click on an activity or resource name to  |   |
| 0  | Esson               | quickly add it.                                  |   |
| ø  | Questionnaire       |                                                  |   |
| 0  | Vuiz                |                                                  |   |
| 0  | 🐮 SCORM package     |                                                  |   |
| ø  | Survey              |                                                  |   |
| 0  | Wiki Wiki           |                                                  |   |
| 0  | Solution Workshop   |                                                  |   |
| RE | SOURCES             |                                                  |   |
| 0  | Book                |                                                  |   |
| 0  | File                |                                                  |   |
| 0  | Folder              |                                                  |   |
| 0  | 🕌 IMS content packa | pe                                               |   |
| 0  | Cabel               |                                                  |   |
| 0  | Lightbox Gallery    |                                                  |   |
| 0  | Page                |                                                  |   |
|    | URL URL             |                                                  |   |

Cause next associants

| General                       |                                                                                                    |                                                                               |                                                                                                 |                           |                                                                                                    |     |
|-------------------------------|----------------------------------------------------------------------------------------------------|-------------------------------------------------------------------------------|-------------------------------------------------------------------------------------------------|---------------------------|----------------------------------------------------------------------------------------------------|-----|
| Forum name*                   | تَسْدِبَة للنقاش عن مُصنة قارون                                                                                                    |                                                                               |                                                                                                 |                           |                                                                                                    |     |
| Description                   | Paragraph $\bullet$ $B$ $I$ $\vdots \equiv$ $i \equiv$ $\bullet$ $U$ $\mathcal{S}$ $X_2$ $X^2$ $\Xi$ $\Xi$ Font family $\bullet$ $S$ $(18pt)$ $\bullet$ $\diamondsuit$ $\blacksquare$ |                                                                               | · M ¶.                                                                                          |                           |                                                                                                    |     |
|                               | ولماذا؟<br>نلة<br>اله.                                                                                                    | ال قارون؟<br>غني أم مؤمن فقير؟<br>لناس بأمواله؟ اذكر أم<br>نسان في الأرض بأمو | ا تفعل لو كنت تملك م<br>يك أيهما أفضل : مؤمن<br>ب يفيد المؤمن الغني ا<br>بر أمثلة على إفساد الإ | ماد<br>برأ،<br>کيف<br>ادک |                                                                                                    |     |
|                               | Path: p » span » strong » span                                                                                                    |                                                                               |                                                                                                 |                           |                                                                                                    |     |
| لعام \$                       | منتدى نموذجي للاستخدام ال                                                                                                    | نوع المنتدى                                                                   | Forum type                                                                                      | 0                         | Standard forum for general use                                                                                                    | ¢   |
| دونة<br>مام<br>بل نقاشا واحدا | مانندی می وج<br>مانندی کواسی نظیر بشکل م<br>مانندی <b>مرتجی للاستخدام اا</b><br>تقاش واحد بسیط<br>بیشطیع کل مستخدم آن برس                                                             |                                                                               |                                                                                                 |                           | A single simple discussion<br>Each person posts one discussion<br>Q and A forum<br>Standard forum displayed in a blog-like for<br>Standard forum for general use | mat |

The student can discuss through the forum and if he wants to attach a file, the instructor must specify the file size Allowed by the option in the picture.

Maximum attachment size 🕐

500KB

}

| يمكن للطالب النقاش عبر المنتدى واذا رغب بإرفاق ملف فيجب على محاضر   | Maximum number of attachments | 1 | ۲ |
|---------------------------------------------------------------------|-------------------------------|---|---|
| المادة تحديد حجم الملف المسموح به من خلال الخيار الموجود في الصورة. | 0                             |   |   |
|                                                                     |                               |   |   |

Press on Save and Return to Course.

ثم الضغط على Save and Return to Course

Quiz - Allows the instructor to design and set quiz tests, which may be automatically marked and feedback and/or to correct answers shown

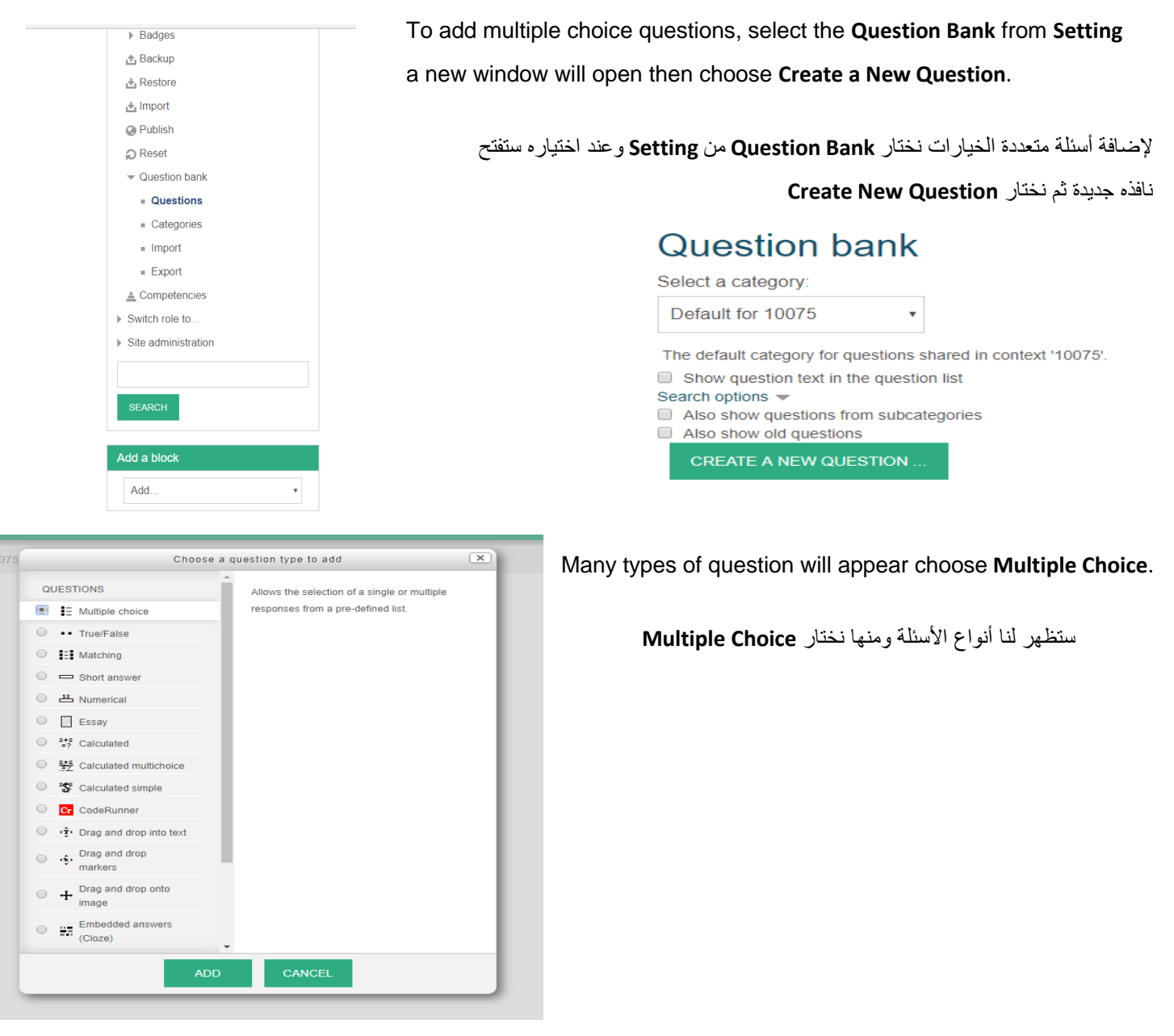

#### Adding a Multiple Choice Question page will appear then fill Question Name and Text Question Which is the text of the question that will appear to the student as the instructor wants and determine the mark from Default Mark, which will be given to the student after answering this question.

ستظهر لنا صفحة Adding a Multiple Choice Question نقوم بملى، و الذي هو نص السؤال الذي سيظهر للطالب كما يريد المدرس وتحديد العلامة من Default Mark والتي ستمنح للطالب بعد الإجابة على هذا السؤال.

#### Adding a Multiple choice question o

| r General      | ,                                        | CXpanu an |
|----------------|------------------------------------------|-----------|
| Category       | Default for 10075 •                      |           |
| Question name* | ما منة كلمة الارين في الارامية؟          |           |
| Question text* | E Prayout C III III III III P 28 C III D |           |
| Default mark•  | Path p                                   |           |

Shuffle the choices? 🕐 🕑

If instructor enable **Shuffle the Choices** option, the order of the answer is randomly shuffle for each attempt, provided that " shuffle within question".

إذا قام المدرس بإختيار Shuffle the Choices، فإن ترتيب الإجابة يكون عشوائيًا لكل محاولة، شريطة أن يتم أيضمًا "تبديل في السؤال".

- Answers

Then we put the answers to the question in (**Choice1**, **Choice2**, **Choice3**...) we change the **Grade** to (100) % under correct answer and then **Save Changes**.

ثم نضع الإجابات على السؤال في (...Choice1, Choice2, Choice3) وتحت الإجابة الصحيحة نقوم بتغير Grade الى (100)% بعد ذلك نقوم بحفظ التغيرات.

| Choice 1 |                                                                  |
|----------|------------------------------------------------------------------|
|          | <ul> <li>الشد والعلبة، والمتحرج من ارض شديدة الانحدان</li> </ul> |
|          | Path: p                                                          |
| Grade    | 100%                                                             |
| Feedback |                                                                  |
|          | ÷                                                                |
|          | Path: p                                                          |
|          |                                                                  |
| Choice 2 |                                                                  |
|          | يلردانوس                                                         |
|          | Path: p                                                          |
| Grade    | None •                                                           |
| Feedback | Paragraph - B I II II & B & B & B &                              |
|          |                                                                  |
|          | Path: p                                                          |
|          |                                                                  |

#### Question bank

| Select a categ                                                   | ory:                                                             |                           |                                               |                                                 |
|------------------------------------------------------------------|------------------------------------------------------------------|---------------------------|-----------------------------------------------|-------------------------------------------------|
| Default for 10                                                   | • • • • • • • • • • • • • • • • • • • •                          |                           |                                               |                                                 |
| The default cate                                                 | gory for questions st                                            | hared in context "10075". |                                               |                                                 |
| Show question<br>Search options<br>Also show que<br>Also show of | on text in the question<br>viestions from subcate<br>d questions | n list<br>egories         |                                               |                                                 |
| GREATE A                                                         | NEW QUESTION                                                     |                           |                                               |                                                 |
| D T A                                                            | Question                                                         |                           | Created by                                    | Last modified by                                |
|                                                                  | 1                                                                | the serve LMS             | First name / Sumame / Date<br>S Administrator | First name / Sumame / Date<br>LMS Administrator |
| □ E 1454()31                                                     | ما معله كلمه الإردان في                                          | Q (2) Q X 22 A            | ily 2018, 12:00 PM                            | 22 July 2018, 12:00 PM                          |
| With selected:                                                   |                                                                  |                           |                                               |                                                 |
| DELETE                                                           | MOVE TO >>                                                       | Default for 10075 (1)     | •                                             |                                                 |
|                                                                  |                                                                  |                           |                                               |                                                 |

Then the instructor return to the course that he wants to add Quiz from Add Activity or Resource.

ثم يعود المدرس الى المقرر الدراسي الذي يرغب

بإضافة Quiz من Quiz بإضافة

The question will appear as following figure, to repeat the process choose **Create a New Question** for all questions that are related to the subject until all questions are finished.

سيظهر لنا السؤال كما في الشكل التالي ونعيد تكرار العملية نختار Create a New Question لجميع الأسئلة التي تتعلق بالموضوع إلى أن تنتهي جميع الأسئلة.

|    |                      | Add an activity or resource                                          |
|----|----------------------|----------------------------------------------------------------------|
| 0  | Forum                | <ul> <li>Select an activity or resource to view its help.</li> </ul> |
| 0  | Glossary             | Double-click on an activity or resource name to                      |
| •  | Eason                | quickly add it.                                                      |
| 0  | Questionnaire        |                                                                      |
| 0  | V Ouiz               |                                                                      |
| 0  | SCORM package        |                                                                      |
| 0  | Survey               |                                                                      |
| 0  | Wiki                 |                                                                      |
| 0  | C Workshop           |                                                                      |
| RE | SOURCES              |                                                                      |
| 0  | Book                 |                                                                      |
| 0  | File                 |                                                                      |
| 0  | Folder               |                                                                      |
| 0  | 🚜 IMS content packag | ge                                                                   |
| 0  | Cabel                |                                                                      |
| 0  | Lightbox Gallery     |                                                                      |
| •  | Page                 |                                                                      |
| 0  | URL URL              |                                                                      |
|    |                      |                                                                      |

The instructor fill the appropriate name for the exam and then set the date of the exam for the student and that during the following figure.

يملأ المدرس الاسم المناسب للامتحان ، ثم يحدد تاريخ الاختبار للطالب وذلك خلال الشكل التالي.

The instructor can be determining exam duration from Limit Time.

ويستطيع المدرس تحديد مدة الإمتحان من خلال Limit Time.

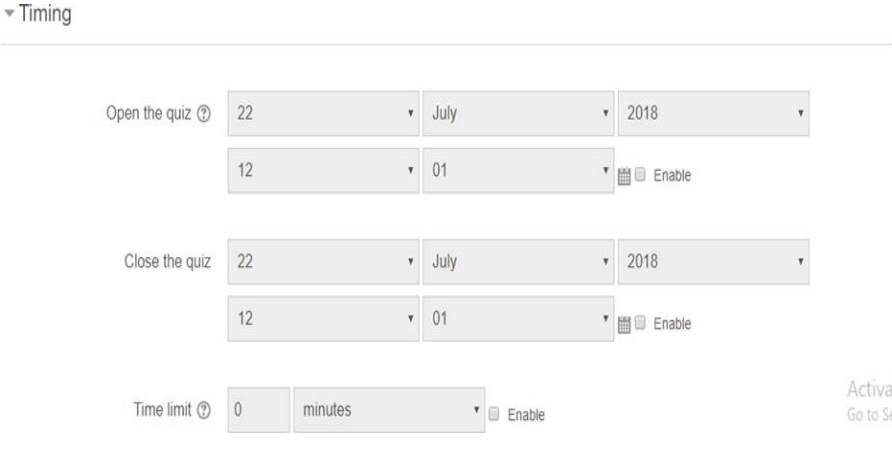

#### - Layout

| You can be determined the number                                              |                                                                            |   |                                                               |                                                                                                    |  |  |
|-------------------------------------------------------------------------------|----------------------------------------------------------------------------|---|---------------------------------------------------------------|----------------------------------------------------------------------------------------------------|--|--|
|                                                                               |                                                                            |   | New page (?)                                                  | Every question •                                                                                                    |  |  |
| of question appear on ea                                                      | ch page.                                                                   |   |                                                               |                                                                                                    |  |  |
| د الأسئلة الذي تظهر في كل صفحة.                                               | يمكنك تحديد عدد الأسئلة التي تظهر في كل صفحة.                              |   |                                                               | Free •                                                                                                    |  |  |
|                                                                               |                                                                            |   |                                                               | Show less                                                                                                    |  |  |
| <ul> <li>Question behaviour</li> </ul>                                        |                                                                            |   |                                                               |                                                                                                    |  |  |
|                                                                               |                                                                            |   |                                                               | To shuffle the questions, choose Yes from                                                                             |  |  |
| Shuffle within questions ③                                                    | Yes                                                                        | ¥ | Shuf                                                          | fle within Questions and then choose                                                                                  |  |  |
|                                                                               |                                                                            |   | Save                                                          | and Display to return to course.                                                                                      |  |  |
| How questions behave @                                                        | Deferred feedback                                                          |   |                                                               | . ,                                                                                                    |  |  |
| How questions behave 🕥                                                        | Deletted leedback                                                          |   | ل الأسئلة نختار. Yes من Shuffle Within Questions              |                                                                                                    |  |  |
|                                                                               | Show more                                                                  |   |                                                               | ومن ثم اختيار Save and display للعودة الى المقرر.                                                                     |  |  |
|                                                                               |                                                                            |   |                                                               |                                                                                                    |  |  |
| امتحان قصير اتحرابني                                                          | امتحان قصيد تحديد                                                          |   |                                                               | A new page view the name and time of the                                                                              |  |  |
| Grading metho                                                                 | Grading method: Highest grade                                              |   |                                                               | exam and No guestions have been added yet                                                                             |  |  |
| No questions have t                                                           | been added yet                                                             |   | * we will choose <b>Edit Quiz</b> to add questions.           |                                                                                                    |  |  |
|                                                                               |                                                                            |   |                                                               |                                                                                                    |  |  |
| BACK TO T                                                                     | EDIT QUIZ                                                                  |   |                                                               | سيظهر لنا صفحة جديده تحتوي على إسم ووقت الإمتحان و عدم<br>وجود اسئلة في هذا الإمتحان سنختار Edit Quiz لإضافة الأسئلة. |  |  |
|                                                                               |                                                                            |   |                                                               |                                                                                                    |  |  |
|                                                                               |                                                                            |   | Editing quiz: قصير تجريبي<br>Guestions: ٥ ( This quiz is open | امتحان () متحان () متحان                                                                                              |  |  |
| Then choose Add from Q                                                        | Then choose Add from Question Bank                                         |   |                                                               | + a new question 50                                                                                                   |  |  |
| . From Question Bank                                                          | ثم نختار Add من From Ouestion Bank .                                       |   |                                                               | + from question bank<br>+ a random question                                                                           |  |  |
|                                                                               | ·                                                                          |   |                                                               |                                                                                                    |  |  |
|                                                                               |                                                                            |   |                                                               |                                                                                                    |  |  |
| Add from the question bank at the end                                         |                                                                            | × |                                                               |                                                                                                    |  |  |
| Select a category: Default for PIT Lab (5)                                    | Select a category: Default for PIT Lab (5) 🗢                               |   |                                                               | Choose the questions to be added to this exam                                                                         |  |  |
| The default category for questions shared in context 'PIT                     | The default category for questions shared in context 'PIT Lab'.            |   |                                                               | and then select Add Selected Question to the Quiz                                                                     |  |  |
|                                                                               | No tag filters applied                                                     |   |                                                               | then we dick on Save                                                                                                  |  |  |
| Search onlions                                                                |                                                                            |   |                                                               | SHOR OF JAVE.                                                                                                    |  |  |
| Also show questions from subcategories                                        |                                                                            |   |                                                               |                                                                                                    |  |  |
| T Question                                                                    |                                                                            |   | با على هذا                                                    | سوف يظهر لنا التالي ونختار منه الأسئلة المراد اضافته                                                                  |  |  |
| + □ + matching وصل الاجابه المنحيحة<br>+ ⊠:= Question name what dose he want? | + □+ matching برمسل الاجابة المنحومة • • • • • • • • • • • • • • • • • • • |   | .Add S                                                        | Selected Question to the Quiz الإمتحان ثم نختار                                                                       |  |  |
|                                                                               |                                                                            | - |                                                               |                                                                                                    |  |  |

ثم نضغط على Save.

ପ ପ୍ ପ୍

+ E E Question name how are you

ADD SELECTED QUESTIONS TO THE QUIZ

RAM Mean

+ □ ☷ RAM Mean

+ ... multi are you sure